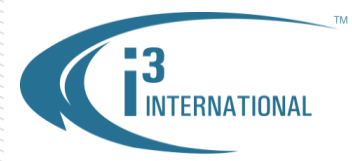

July 9, 2013

### Re: IE v.10 Upgrade and Loss of Video on SRX-Pro Server

To all of our customers and partners;

Customers that use Annexxus encoders in their security installation may experience loss of video from connected analog cameras when attempting to view video remotely via IE v.10 or higher. This issue is caused by an expired Active X control certificate and can be remedied by adding the encoder's IP address to the list of trusted IE sites and lowering the trusted sites security level.

Follow these directions for step-by-step instructions:

- 1. Open your IE v.10 browser
- 2. Go to Tools -> Internet Options and open the Security tab
- 3. Click on the **Trusted Sites** item (A)
- 4. Click on the Sites button (B)

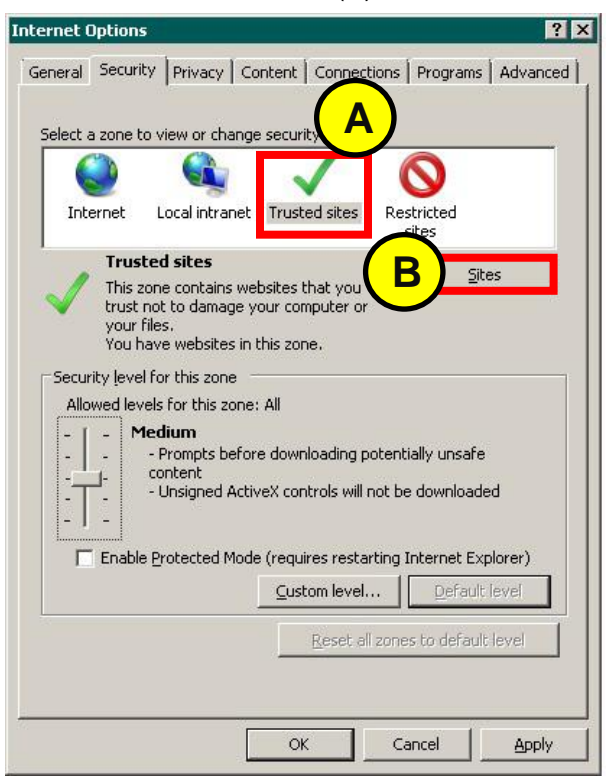

## **i3 INTERNATIONAL TECHNICAL BULLETIN**

## Technical Bulletin # 130709-SW-01

www.i3international.com 1 866 840 0004

CANADA 780 Birchmount Road. Unit 16, Scarborough ON, M1K 5H4

U.S.A. 1967 Wehrl Drive, Suite 1, Williamsville. NY, 14221

MEXICO Velázguez de León No. 10 Depto. A-3 Col. San Rafael, Del. Cuauhtémoc México, D. F. 06470

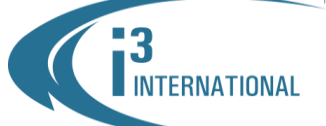

#### INTELLIGENT VIDEO DRIVING PROFIT

- 5. In the Trusted Sites window, type the IP address of your Annexxus IP encoder and click the **Add** button (C).
- 6. Make sure that the Require server verification checkbox is unchecked. (D)
- 7. Click the **Close** button (E) to return to the Internet Options window.

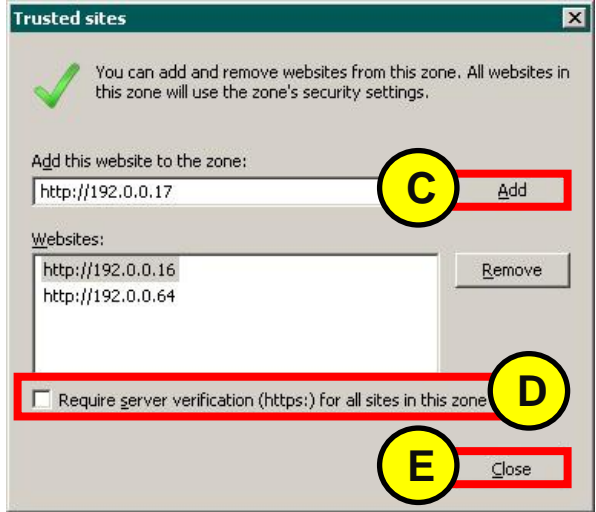

- 8. In the Internet Options window, click the **Default Level** button (F).
- 9. Set the Security Level for trusted sites to **Low** (G)
- 10. Click **OK** (H) to close the Internet Options window.

|                                                                                        |                                                                                                    | 6                                                             |                                                                    |
|----------------------------------------------------------------------------------------|----------------------------------------------------------------------------------------------------|---------------------------------------------------------------|--------------------------------------------------------------------|
| Internet Loc                                                                           | al intranet Trusted s                                                                                                    | tes Restr                                                     | y<br>icted                                                         |
| Trusted s                                                                              | ites                                                                                                    |                                                               |                                                                    |
| Security level for t<br>Allowed levels for<br>Low<br>No<br>No<br>A<br>A<br>Enable Prot | his zone<br>r this zone: All<br>imal safeguards and w<br>st content is download<br>active content can run<br>propriate for sites that<br>rected Mode (requires r | arning promp<br>ad and run w<br>you absolute<br>estarting Int | ots are provided<br>ithout prompts<br>ely trust<br>ernet Explorer) |
|                                                                                        | <u></u> ustom I                                                                                                    | evel                                                          | <u>D</u> efault level                                              |
|                                                                                        |                                                                                                    |                                                               |                                                                    |

## **i3 INTERNATIONAL TECHNICAL BULLETIN**

### Technical Bulletin # 130709-SW-01

www.i3international.com 1 866 840 0004 CANADA 780 Birchmount Road, Unit 16, Scarborough ON, M1K 5H4 U.S.A. 1967 Wehrl Drive, Suite 1, Williamsville. NY, 14221

MEXICO V

Velázquez de León No. 10 Depto. A-3 Col. San Rafael, Del. Cuauhtémoc México, D. F. 06470

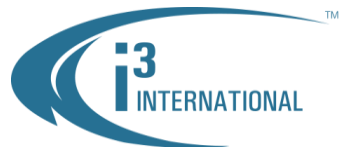

#### INTELLIGENT VIDEO DRIVING PROFIT

Please contact technical support if you have any questions or issues. Email: <a href="mailto:support@i3international.com">support@i3international.com</a> Tel.: 1.877.877.7241

Live Chat: http://www.i3international.com/webim/client.php?locale=en

i3 International Inc. Technical Support and Services

# **i3 INTERNATIONAL TECHNICAL BULLETIN**

www.i3international.com 1 866 840 0004

CANADA 780 Birchmount Road, Unit 16, Scarborough ON, M1K 5H4 U.S.A. 1967 Wehrl Drive, Suite 1, Williamsville. NY, 14221

Technical Bulletin # 130709-SW-01

MEXICO Velázquez de León No. 10 Depto. A-3 Col. San Rafael, Del. Cuauhtémoc México, D. F. 06470